## **Quick Start Tutorial #4: Find & reopen your visualizations**

In this tutorial, you will find and reopen the My Test Map visualization you saved in Quick Start Tutorial #3.

|                              | To follow this tutorial step by step, log in to the DataSource<br>Visualizer with your user name and password.                                                                 |                                                                           |                                                                      |                                                                      |                                                 |
|------------------------------|----------------------------------------------------------------------------------------------------|---------------------------------------------------------------------------|----------------------------------------------------------------------|----------------------------------------------------------------------|-------------------------------------------------|
| account                      | Click on the menu choice <b>My Account</b> , located near the top right-<br>hand corner of the screen.                                                                         |                                                                           |                                                                      |                                                                      |                                                 |
|                              |                                                                                                    | Logged in                                                                 | as: trainer@editpartners.com                                         | My account Log out                                                   | Submit comments                                 |
|                              | DataSource                                                                                                    | Getting started                                                           | Data catalog                                                         | Data visualizer                                                      | About                                           |
|                              | At \$169 per square foot, the 43212 zip code<br>had the highest average price in Franklin<br>County for home sales in 2012. The average for<br>the county as a whole was \$82. |                                                                           |                                                                      |                                                                      |                                                 |
|                              | Result: Your My Accou                                                                                                    | ınt page will a                                                           | appear:                                                              |                                                                      |                                                 |
|                              | DataSource                                                                                                    | Getting started                                                           | Data catalog                                                         | Data visualizer                                                      | About                                           |
|                              | My Account<br>Account Functions<br><u>Change Password</u><br>My Visualizations                                                                                                 |                                                                           |                                                                      |                                                                      |                                                 |
|                              | Session   Title                                                                                                    |                                                                           | 🔶 Last Updated 🔻                                                     | Created On 🗍                                                         | Actions                                         |
|                              | 18 My Test Map   32 Number of Ethanol Fueling State                                                                                                    | ations, 2009-2012, Columbus                                               | 7/15/2013 9:24:46 AM<br>7/10/2013 5:20:51 PM                         | 6/27/2013 10:43:56 AM<br>7/10/2013 5:17:15 PM                        | Or n   <u>Delete</u><br>Or Delete               |
|                              | MSA<br>31 Parks and Open Space Land, [<br>30 Columbus MSA: Non-High Scho<br>29 Children in the System, 2010,<br>Centers<br>Showing 1 to 5 of 5 entries                         | Delaware County 2010<br>vol Graduates, 2010<br>by Reason with Opportunity | 7/10/2013 5:17:01 PM<br>7/10/2013 5:13:57 PM<br>7/10/2013 5:11:23 PM | 7/10/2013 5:14:13 PM<br>7/10/2013 5:12:00 PM<br>7/10/2013 3:29:59 PM | Open   Delete<br>Open   Delete<br>Open   Delete |
| Select your<br>visualization | Click on the <b>Open</b> link<br>will open just as you s                                                                                                    | at the far rig<br>aved it in the                                          | ght side of th<br>last tutorial                                      | e My Test A                                                          | <b>Aap</b> row. It                              |
|                              | All your saved visualizations appear in your account. You can click on their Open link to open each of them.                                                                   |                                                                           |                                                                      |                                                                      |                                                 |
| Next step                    | To learn how to add a Tutorial #5: Add anot                                                                                                    | nother data g<br>:her visualiza                                           | raphic to you<br>tion.                                               | ır viz, try Q                                                        | uick Start                                      |